Instrukcja uruchomienia wersji testowej SOVAT – przeglądarka Firefox

- 1. Uruchamiamy przeglądarkę.
- 2. Wpisujemy adres strony testowej: <u>https://sovattest.um.krakow.pl</u>
- 3. Pojawia się monit o niebezpiecznym połączeniu (poniżej zrzut ekranu):

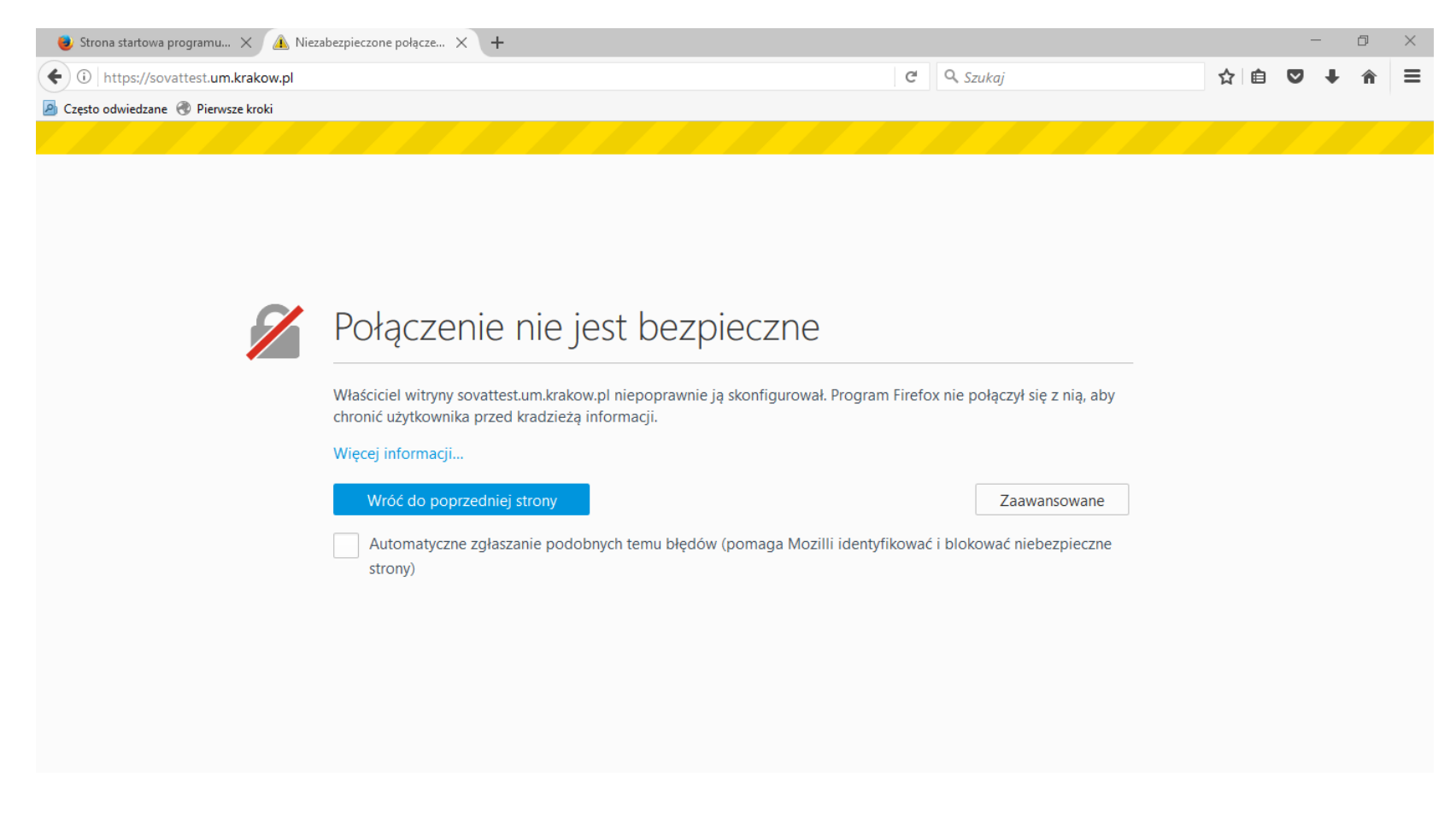

## 4. Wybieramy przycisk "Zaawansowane".

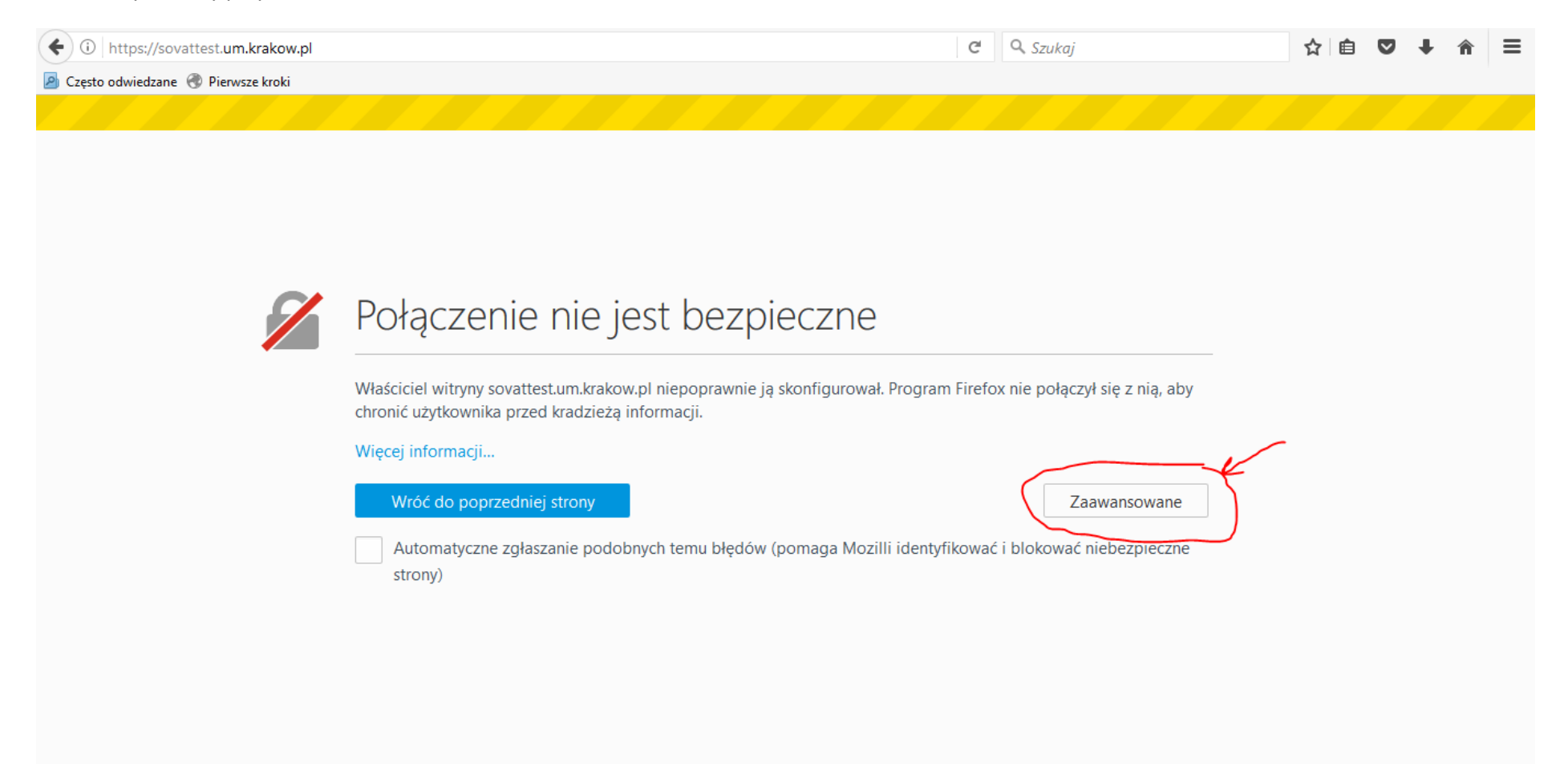

5. Pojawia się okienko z opisem nieprawidłowego certyfikatu bezpieczeństwa. Wybieramy "dodaj wyjątek" jak na poniższym zrzucie ekranu.

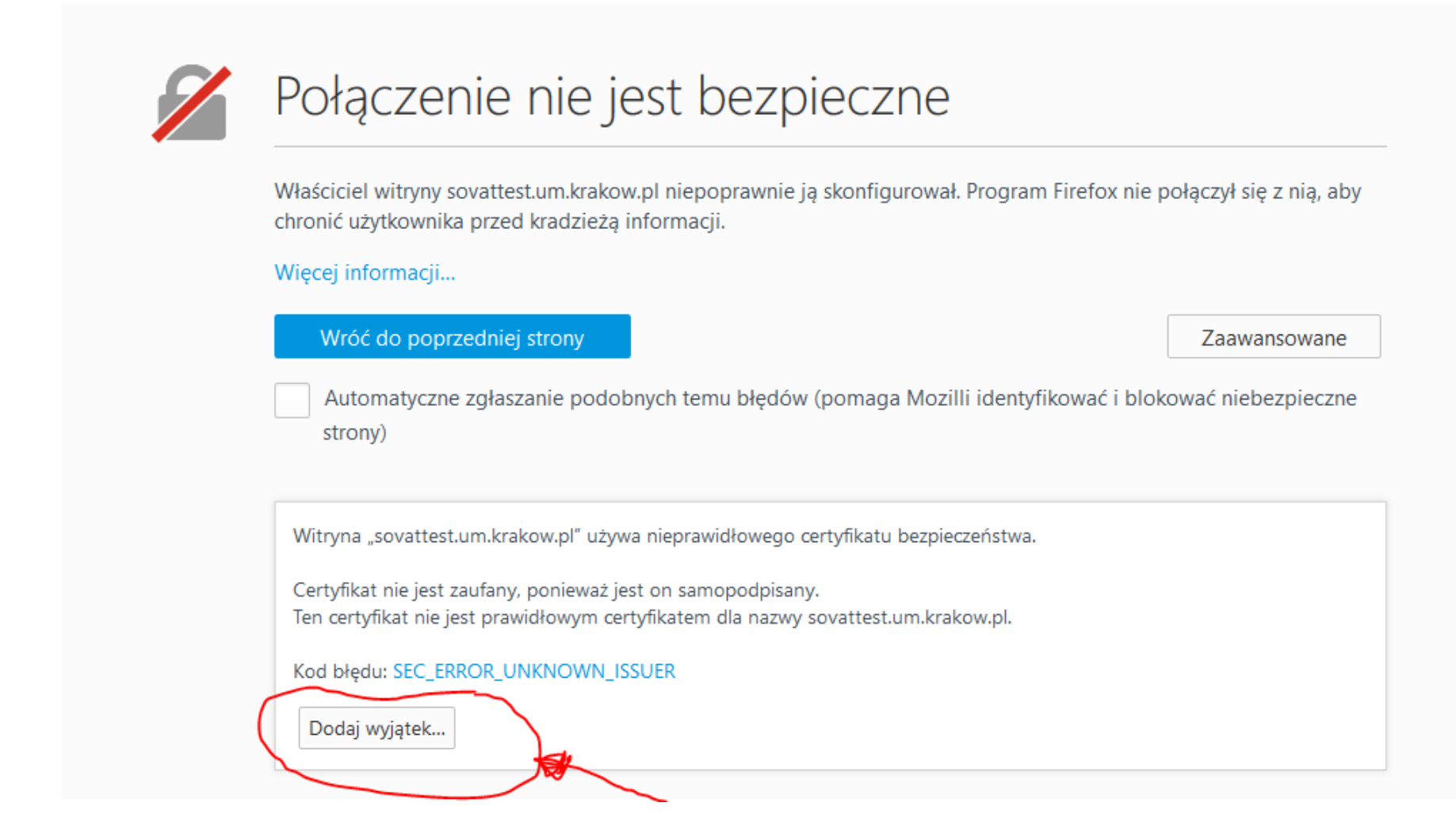

6. Pojawia się wyskakujące okno jak poniżej. Należy kliknąć na przycisk: "Potwierdź wyjątek bezpieczeństwa".

| 1 | Połącze                                                                                                    | Godne zaufania witryny, banki i inne witryny publiczne nie powinny tego żądać.<br>wer<br>dres: https://sovattest.um.krakow.pl/                                                                                                    |                                            |
|---|----------------------------------------------------------------------------------------------------|----------------------------------------------------------------------------------------------------|--------------------------------------------|
|   | Właściciel witryny<br>chronić użytkownil St   Więcej informacji. N   Wróć do pop<br>Automatyczn<br>strony) C | atus certyfikatu<br>witryna próbuje zidentyfikować się przy użyciu nieprawidłowych informacji. <u>Wyświetł</u><br>iewłaściwa witryna<br>ertyfikat należy do innej witryny, co może wskazywać na podszywanie się pod stronę.<br>ożsamość nieznana<br>ertyfikat nie jest zaufany, ponieważ nie został zweryfikowany jako wystawiony przez zaufany<br>rgan przy użyciu bezpiecznego podpisu. | się z nią, aby<br>wansowane<br>ebezpieczne |
|   | Witryna "sovattes<br>Certyfikat nie jest<br>Ten certyfikat nie                                               | Zachowaj ten wyjątek na stałe<br>Potwierdź wyjątek bezpieczeństwa Anuluj                                                                                                    |                                            |

## 7. Wyświetla się strona logowania do SOVAT (wersja testowa).

| 🗲 🛈 🗞 https://sovattest. <b>um.krakow.pl</b> /#/auth/login |                       | C   | 🔍 Szukaj | ☆ 自 | ♥ ↓ | â | Ξ |
|------------------------------------------------------------|-----------------------|-----|----------|-----|-----|---|---|
| 💁 Często odwiedzane   Rierwsze kroki                       |                       |     |          |     |     |   |   |
|                                                            |                       |     |          |     |     |   |   |
|                                                            |                       |     |          |     |     |   |   |
|                                                            |                       |     |          |     |     |   |   |
|                                                            |                       |     |          |     |     |   |   |
|                                                            | SUVAT                 |     |          |     |     |   |   |
|                                                            |                       |     |          |     |     |   |   |
|                                                            | Zalogui sie by rozpoo | zać |          |     |     |   |   |
|                                                            |                       |     |          |     |     |   |   |
|                                                            | Nazwa użytkownika     |     |          |     |     |   |   |
|                                                            |                       |     |          |     |     |   |   |
|                                                            | Hasto                 |     |          |     |     |   |   |
|                                                            | Zalogui sie           |     |          |     |     |   |   |
|                                                            |                       |     |          |     |     |   |   |
|                                                            |                       |     |          |     |     |   |   |
|                                                            |                       |     |          |     |     |   |   |
|                                                            |                       |     |          |     |     |   |   |
|                                                            |                       |     |          |     |     |   |   |
|                                                            |                       |     |          |     |     |   |   |
|                                                            |                       |     |          |     |     |   |   |
|                                                            |                       |     |          |     |     |   |   |
|                                                            |                       |     |          |     |     |   |   |
|                                                            |                       |     |          |     |     |   |   |